## Configuration de l'authentification externe RADIUS sur DNA Center et ISE 3.1

## Table des matières

| <u>itroduction</u>   |  |
|----------------------|--|
| onditions préalables |  |
| Exigences            |  |
| Composants utilisés  |  |
| onfigurer            |  |
| érifier              |  |
| lus de rôles         |  |

#### Introduction

Ce document décrit comment configurer l'authentification externe RADIUS sur Cisco DNA Center à l'aide d'un serveur Cisco ISE exécutant la version 3.1.

### Conditions préalables

#### Exigences

Cisco vous recommande de prendre connaissance des rubriques suivantes :

• Cisco DNA Center et Cisco ISE sont déjà intégrés et l'intégration est en cours.

#### Composants utilisés

Les informations contenues dans ce document sont basées sur les versions de matériel et de logiciel suivantes :

- Cisco DNA Center 2.3.5.x.
- Cisco ISE version 3.1.

The information in this document was created from the devices in a specific lab environment. All of the devices used in this document started with a cleared (default) configuration. Si votre réseau est en ligne, assurez-vous de bien comprendre l'incidence possible des commandes.

## Configurer

Étape 1. Connectez-vous à l'interface utilisateur graphique de Cisco DNA Center et accédez à System > Settings > Authentication and Policy Servers.

# Vérifiez que le protocole RADIUS est configuré et que l'état d'ISE est Actif pour le serveur de type ISE.

Settings / External Services

#### Authentication and Policy Servers

Use this form to specify the servers that authenticate Cisco DNA Center users. Cisco Identity Services Engine (ISE) servers can also supply policy and user information.

| ⊕ Add ∨ Export |               |      |        | As of: Jul 19, 2023 4:38 PM 🛛 📿 |
|----------------|---------------|------|--------|---------------------------------|
| IP Address     | Protocol      | Туре | Status | Actions                         |
|                | RADIUS_TACACS | AAA  | ACTIVE |                                 |
| 0.000          | RADIUS        | ISE  | ACTIVE |                                 |
| 1.000          | RADIUS        | AAA  | ACTIVE |                                 |
| 10.00 million  | RADIUS        | AAA  | ACTIVE |                                 |
|                | RADIUS_TACACS | AAA  | ACTIVE |                                 |
|                |               |      |        |                                 |

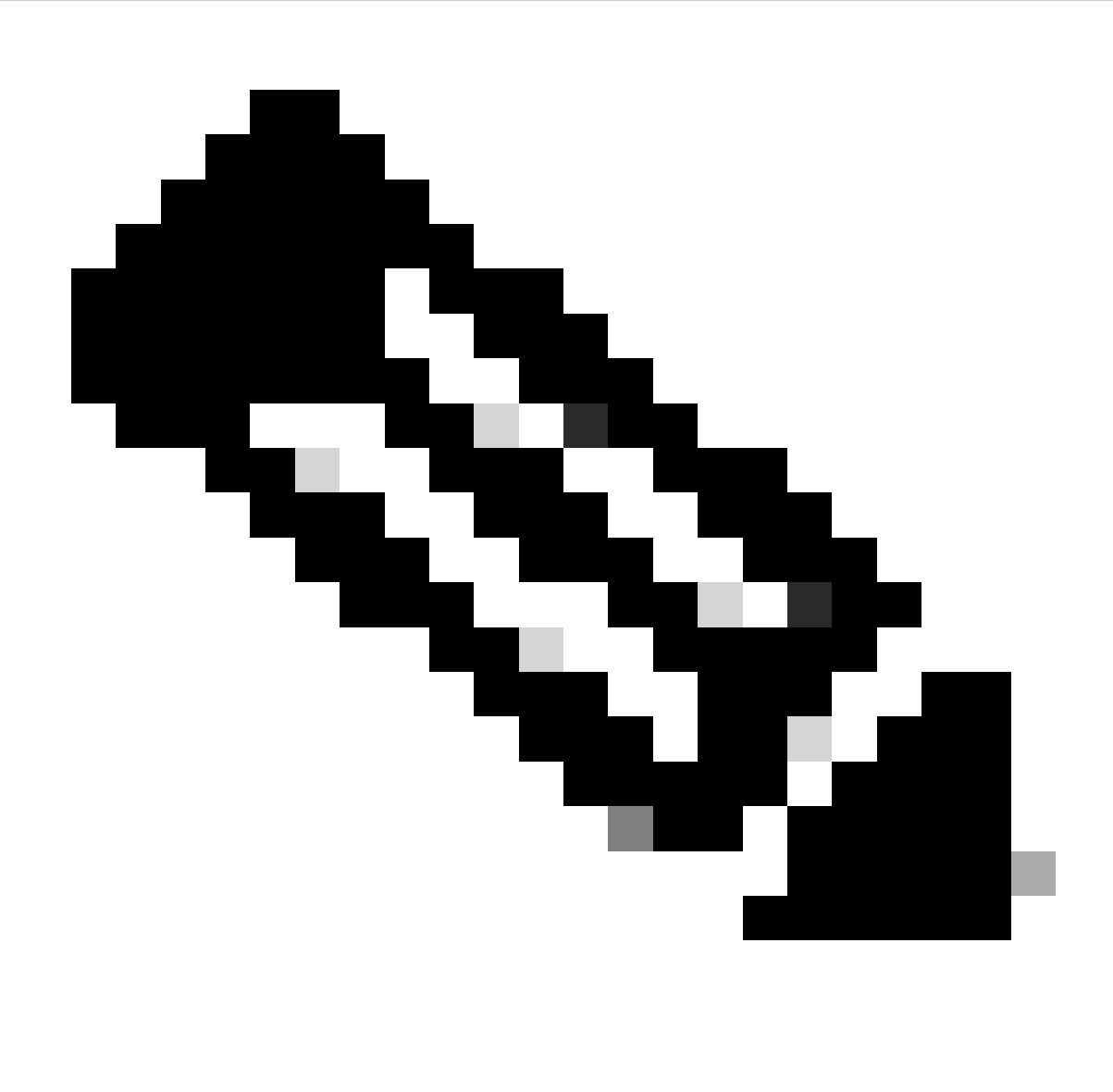

Remarque : le type de protocole RADIUS\_TACACS fonctionne pour ce document.

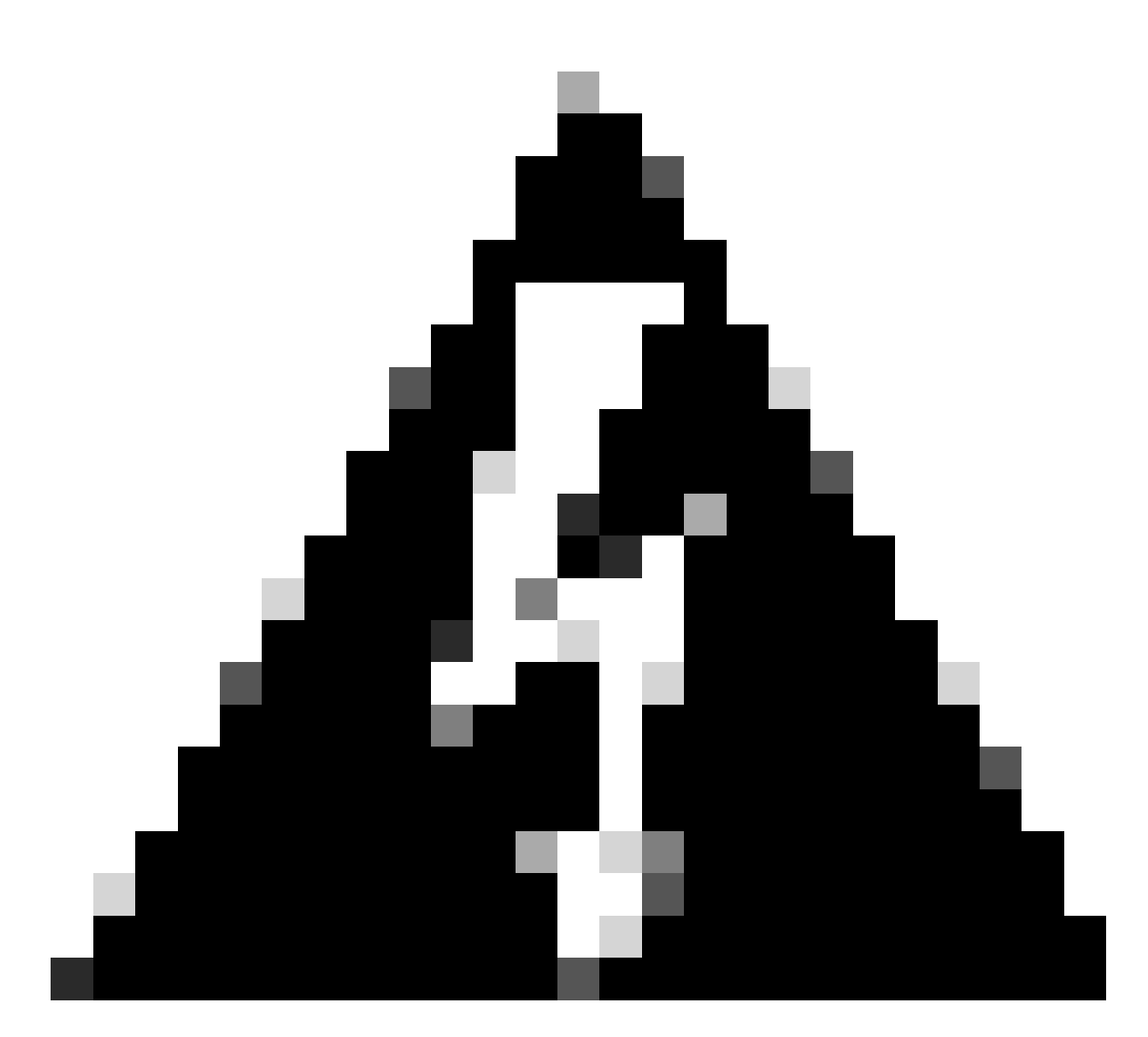

Avertissement : si le serveur ISE n'est pas à l'état Actif, vous devez d'abord corriger l'intégration.

Étape 2. Sur le serveur ISE, accédez à Administration > Network Resources > Network Devices, cliquez sur l'icône Filter, écrivez l'adresse IP Cisco DNA Center et confirmez si une entrée existe. Si c'est le cas, passez à l'étape 3.

Si l'entrée est manquante, vous devez voir le message No data available.

#### Network Devices

|         |                        |   |             |             |            |              |          |        |             | Selected 0 Total 0 | Ø         | ٢        |
|---------|------------------------|---|-------------|-------------|------------|--------------|----------|--------|-------------|--------------------|-----------|----------|
| 🖉 Edit  | $+ \operatorname{Add}$ | C | ) Duplicate | Import ريلي | 🛧 Export 🖂 | Generate PAC | 📋 Delete | $\sim$ |             | Quick Filt         | er $\sim$ | $\nabla$ |
|         | Name                   | ^ | IP/Mask     | Profile N   | lame       | Location     |          | Туре   | Description |                    |           |          |
|         |                        |   | x.x.x.x     | _           |            |              |          |        |             |                    |           |          |
| No data | available              |   |             |             |            |              |          |        |             |                    |           |          |

Dans ce cas, vous devez créer un périphérique réseau pour Cisco DNA Center, alors cliquez sur le bouton Add.

| Network Devic       | ces              |                              |              |      |             |                     |          |
|---------------------|------------------|------------------------------|--------------|------|-------------|---------------------|----------|
|                     |                  |                              |              |      |             | Selected 0 Total 0  | ; ©      |
| 🖉 Edit 🕂 Add 📋 Dupl | icate 🕁 Import 🖄 | Export \vee 🛛 🔒 Generate PAG | C 🚺 Delete 🗸 |      |             | Quick Filter $\vee$ | $\nabla$ |
| Name $\land$ IP/M   | Mask             | Profile Name                 | Location     | Туре | Description |                     |          |
| х.х                 | .х.х             |                              |              |      |             |                     |          |
| No data available   |                  |                              |              |      |             |                     |          |

Configurez le nom, la description et l'adresse IP (ou les adresses) à partir de Cisco DNA Center. Tous les autres paramètres sont définis sur les valeurs par défaut et ne sont pas nécessaires dans le cadre de ce document. Network Devices List > New Network Device

#### Network Devices

| <ul> <li>Name</li> </ul> | mxc-dna          | c5         |          |         |     |
|--------------------------|------------------|------------|----------|---------|-----|
| Description              | Cisco DN         | A Cente    |          |         |     |
| IP Ad                    | dress            |            | . e. +   | / _3    | 2₩• |
| * Device Profile         | att Cisco        | <b>v</b> 0 |          |         |     |
| Model Name               |                  | ~          |          |         |     |
| Software Versio          | n                | ~          |          |         |     |
| * Network De             | vice Group       |            |          |         |     |
| Location                 | All Locations    | ~          | Set To D | Default | 1   |
| IPSEC                    | Is IPSEC Device  | ~          | Set To [ | Default | Í   |
| Device Type              | All Device Types | ~          | Set To I | Default | 6   |

Faites défiler vers le bas et activez les paramètres d'authentification RADIUS en cliquant sur sa case à cocher et configurez un secret partagé.

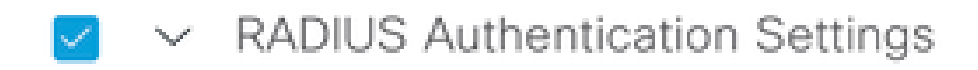

RADIUS UDP Settings

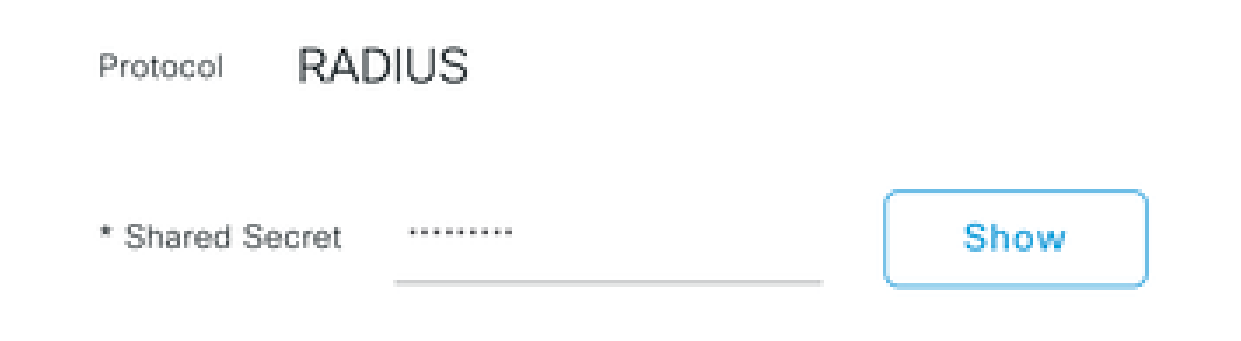

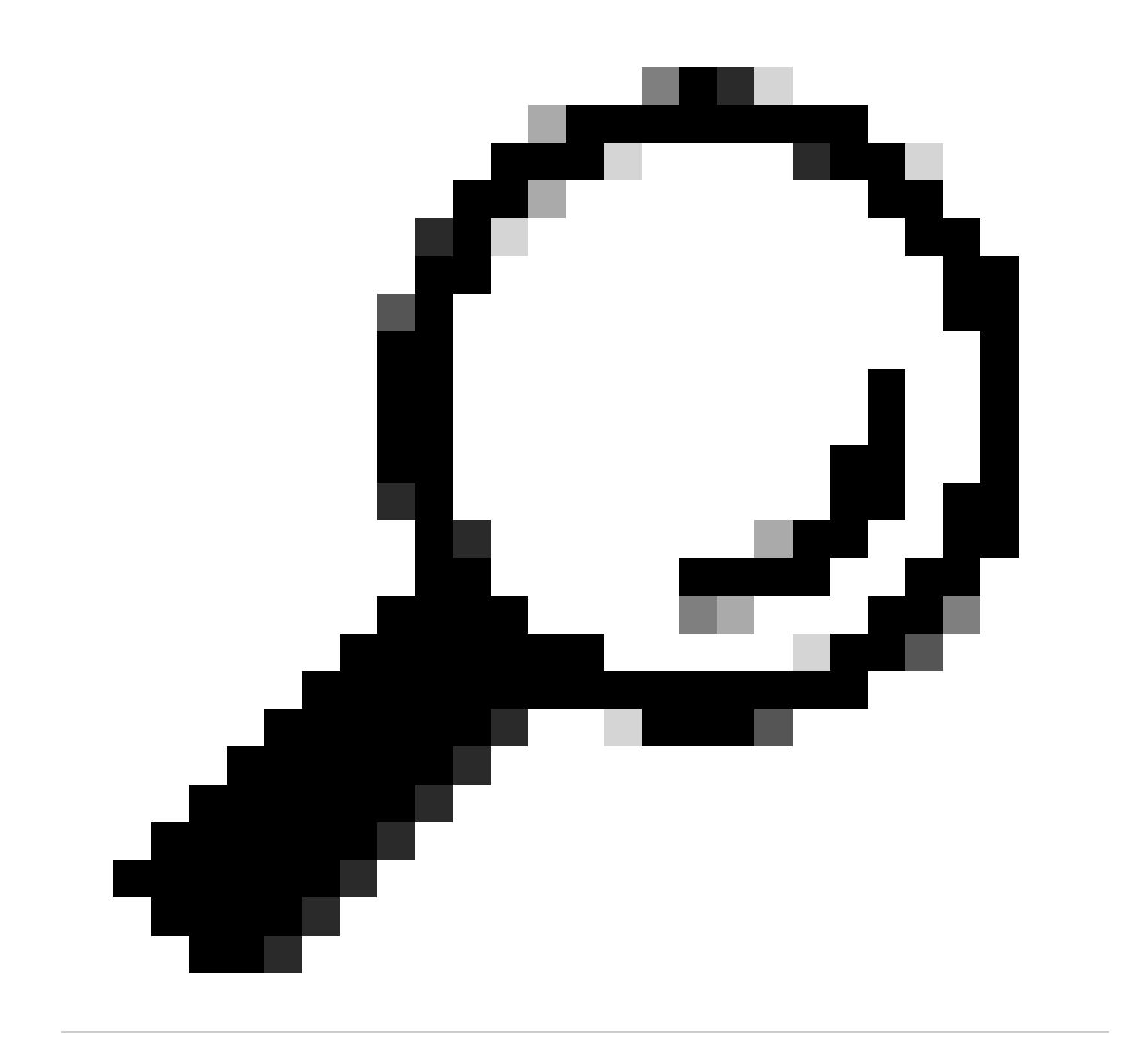

Conseil : ce secret partagé sera nécessaire plus tard. Enregistrez-le ailleurs.

Ensuite, cliquez sur Submit.

Étape 3. Sur le serveur ISE, accédez à Policy > Policy Elements > Results, pour créer le profil d'autorisation.

Assurez-vous que vous êtes sous Authorization > Authorization Profiles, puis sélectionnez l'option Add.

| E Cisco ISE                                                                                                    |        |        |                           | Policy · Policy B | Elements |                                                                         | \$ Q Q B \$                   |  |  |  |
|----------------------------------------------------------------------------------------------------|--------|--------|---------------------------|-------------------|----------|-------------------------------------------------------------------------|-------------------------------|--|--|--|
| Dictionaries Conditi                                                                                                    | ons Re | sults  |                           |                   |          |                                                                         |                               |  |  |  |
| Authentication<br>Allowed Protocols<br>For Policy Export go to Administration > System > Backup & Restore > Policy Export Page |        |        |                           |                   |          |                                                                         |                               |  |  |  |
| Authorization                                                                                                    | ×      | 0 Edit | + Add Duplicate 🔋 Delete  |                   |          |                                                                         | All V                         |  |  |  |
| Downloadable ACLs                                                                                                    |        |        | Name                      | Profile           | ^        | Description                                                             |                               |  |  |  |
| <b>D</b> - 400                                                                                                    |        |        | APs_19.5.0                | 🗰 Cisco 👔         |          | 172_19_5_0-INFRA_VN                                                     | 1                             |  |  |  |
| Profiling                                                                                                    | >      |        | AuthTemplate              | 🗮 Cisco 🕕         |          |                                                                         |                               |  |  |  |
| Posture                                                                                                    | >      |        | Blackhole_Wireless_Access | 🗮 Cisco 🧻         |          | Default profile used to blacklist wireless devices. Ensure that you con | figure a BLACKHOLE ACL on the |  |  |  |
| Client Provisioning                                                                                                    | >      |        | CY_CAMPUS_MAC             | 🗮 Cisco 🕕         |          | CY_CAMPUS_MAC                                                           |                               |  |  |  |
|                                                                                                    | 1      |        | CV Quest profile          | th Circos         |          | PV Quart molia                                                          |                               |  |  |  |

Configurez Name, ajoutez une Description juste pour garder un enregistrement du nouveau Profile et assurez-vous que le Access Type est défini sur ACCES\_ACCEPT.

| Results                                             |                                              |
|-----------------------------------------------------|----------------------------------------------|
| Authorization Profiles > Ne<br>Authorization Profil | ew Authorization Profile                     |
| * Name                                              | DNAC_AUTH_PROFILE                            |
| Description                                         | External Authentication for Cisco DNA Center |
| * Access Type                                       | ACCESS_ACCEPT ~                              |
| Network Device Profile                              | the Cisco ∨⊕                                 |
| Service Template                                    |                                              |
| Track Movement                                      |                                              |
| Agentless Posture                                   |                                              |
| Passive Identity Tracking                           |                                              |

Faites défiler vers le bas et configurez les paramètres d'attributs avancés.

Dans la colonne de gauche, recherchez l'option cisco-av-pair et sélectionnez-la.

Dans la colonne de droite, tapez manuellement Role=SUPER-ADMIN-ROLE.

Une fois qu'il ressemble à l'image ci-dessous, cliquez sur Submit.

| ::    |                                         |   | - |                       |   |   | 020 |
|-------|-----------------------------------------|---|---|-----------------------|---|---|-----|
|       | Cisco:cisco-av-pair                     | ~ | - | Role=SUPER-ADMIN-ROLE | ~ | - | 4   |
|       |                                         |   |   |                       |   |   |     |
|       |                                         |   |   |                       |   |   |     |
|       |                                         |   |   |                       |   |   |     |
|       |                                         |   |   |                       |   |   |     |
| Att   | ributes Details                         |   |   |                       |   |   |     |
| ' Att | ributes Details<br>Type = ACCESS_ACCEPT |   |   |                       |   |   |     |

Étape 4. Sur le serveur ISE, accédez à Work Centers > Profiler > Policy Sets, pour configurer la politique d'authentification et d'autorisation.

Identifiez la stratégie par défaut et cliquez sur la flèche bleue pour la configurer.

| ≡ Cisco     | ISE               |                  | Work Cen          | ters • Profile | er         |             |                    | 0         | Q (0)     | P    |   |
|-------------|-------------------|------------------|-------------------|----------------|------------|-------------|--------------------|-----------|-----------|------|---|
| Overview    | Ext Id Sources    | Network Devices  | Endpoint Classifi | ication N      | ode Config | Feeds       | Manual Scans       | More      | • ~       |      |   |
| Policy Sets |                   |                  |                   |                |            | Reset       | Reset Policyset    | Hitcounts |           | Save |   |
| 🕂 Status    | s Policy Set Name | Description      | Con               | ditions        | Allov      | ved Protoco | ls / Server Sequen | ce Hits   | Actions   | View | , |
| Q Searc     | h                 |                  |                   |                |            |             |                    |           |           |      | ) |
| 8           | Wire-dot1x        |                  | =                 | Wired_802.1X   | internal   | _user       | <u>∞</u> +         | 0         | <u>نې</u> | >    |   |
| $\otimes$   | МАВ               |                  | =                 | Wired_MAB      | Default    | Network Ac  | cess 🛛 🗸 +         | 0         | <u>نې</u> | >    |   |
| 0           | Default           | Default policy s | et                |                | Default    | Network Ac  | cess 🐼 🖂 +         | 180517    | ŝ         | >    |   |
|             |                   |                  |                   |                |            |             |                    |           |           |      |   |
|             |                   |                  |                   |                |            |             |                    | Reset     |           | Save |   |

Dans l'ensemble de stratégies par défaut, développez la stratégie d'authentification et sous la section Default, développez les options et assurez-vous qu'elles correspondent à la configuration ci-dessous.

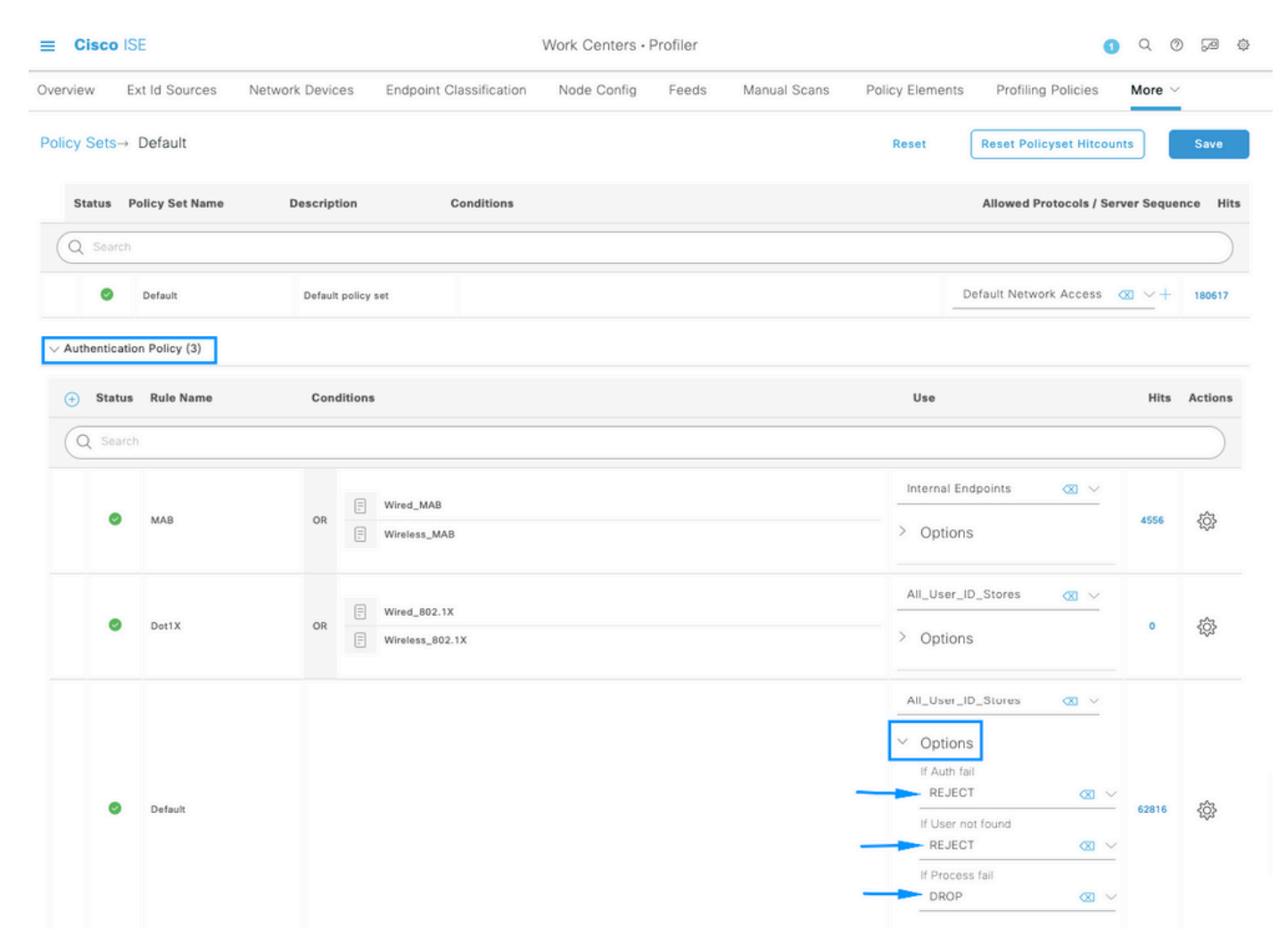

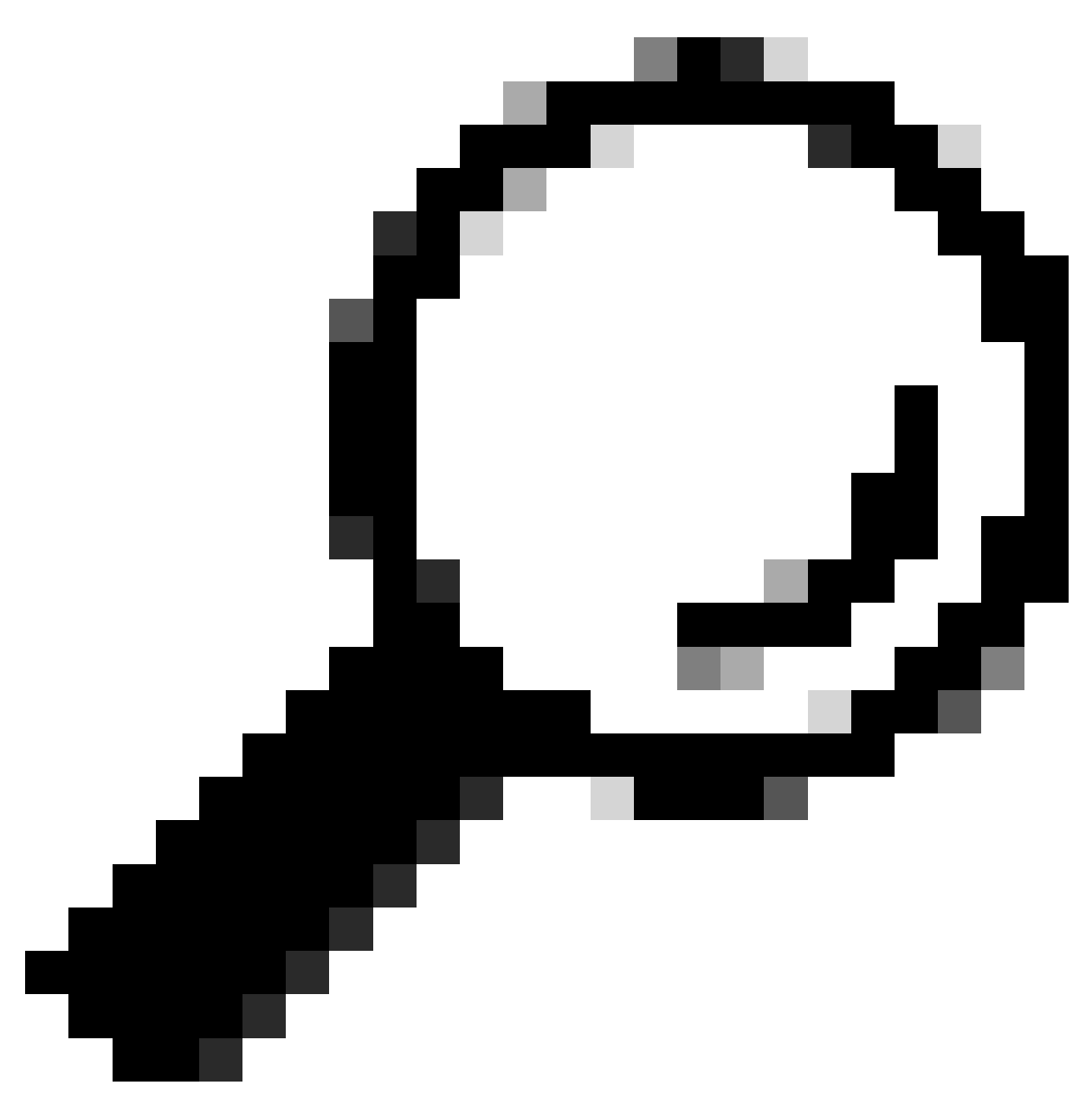

Conseil : REJECT configuré sur les 3 options fonctionne également

Dans l'ensemble de stratégies par défaut, développez la stratégie d'autorisation et sélectionnez l'icône Ajouter pour créer une nouvelle condition d'autorisation.

| ≡ Cis         | o ISE                    |                 |                         | Work Centers - P | Profiler |              |                 | 0                       | Q (0        | ¢ 6. (   |
|---------------|--------------------------|-----------------|-------------------------|------------------|----------|--------------|-----------------|-------------------------|-------------|----------|
| Overview      | Ext Id Sources           | Network Devices | Endpoint Classification | Node Config      | Feeds    | Manual Scans | Policy Elements | Profiling Policies      | More $\vee$ |          |
| Policy Se     | ts→ Default              |                 |                         |                  |          |              | Reset           | Reset Policyset Hitcour | nts         | Save     |
| State         | s Policy Set Name        | Description     | Conditions              |                  |          |              |                 | Allowed Protocols / Se  | rver Seque  | nce Hits |
| Qs            | arch                     |                 |                         |                  |          |              |                 |                         |             |          |
|               | Default                  | Default policy  | set                     |                  |          |              |                 | Default Network Access  | ∞ ~+        | 180617   |
| > Auther      | tication Policy (3)      |                 |                         |                  |          |              |                 |                         |             |          |
| > Author      | zation Policy - Local E  | xceptions       |                         |                  |          |              |                 |                         |             |          |
| > Author      | zation Policy - Global I | Exceptions      |                         |                  |          |              |                 |                         |             |          |
| $\sim$ Author | zation Policy (25)       |                 |                         |                  |          |              |                 |                         |             |          |
|               |                          |                 |                         |                  | Results  | 5            |                 |                         |             |          |
| () s          | tatus Rule Name          | Conditions      | 1                       |                  | Profile  | s            | Security        | Groups                  | Hits        | Actions  |
| Q             | Search                   |                 |                         |                  |          |              |                 |                         |             |          |

Configurez un nom de règle, puis cliquez sur l'icône Ajouter pour configurer la condition.

| ≡ Cisc     | o ISE                    |                 |                         | Work Centers - I | Profiler      |              |                 |                        | 1 Q (       | ) ,9 ¢    |
|------------|--------------------------|-----------------|-------------------------|------------------|---------------|--------------|-----------------|------------------------|-------------|-----------|
| Overview   | Ext Id Sources           | Network Devices | Endpoint Classification | Node Config      | Feeds         | Manual Scans | Policy Elements | Profiling Policies     | More        |           |
| Policy Set | s→ Default               |                 |                         |                  |               |              | Reset           | Reset Policyset Hitco  | unts        | Save      |
| Status     | Policy Set Name          | Description     | Conditions              |                  |               |              |                 | Allowed Protocols / S  | erver Sequ  | ence Hits |
| Q Se       | arch                     |                 |                         |                  |               |              |                 |                        |             |           |
| •          | Default                  | Default policy  | set                     |                  |               |              |                 | Default Network Access | <u>a</u> ~+ | 180617    |
| > Authent  | ication Policy (3)       |                 |                         |                  |               |              |                 |                        |             |           |
| > Authoriz | ation Policy - Local Exc | ceptions        |                         |                  |               |              |                 |                        |             |           |
| > Authoriz | ation Policy - Global Ex | ceptions        |                         |                  |               |              |                 |                        |             |           |
| ∨ Authoriz | ation Policy (26)        |                 |                         |                  |               |              |                 |                        |             |           |
|            |                          |                 |                         |                  | Results       |              |                 |                        |             |           |
| 🕂 St       | atus Rule Name           | Conditions      | 1                       |                  | Profiles      |              | Security        | Groups                 | Hits        | Actions   |
|            | earch                    |                 |                         |                  |               |              |                 |                        |             |           |
|            | ONAC-SUPER-AD            | MIN-ROLE        | +                       |                  | Select from I | ist          | > + Select fro  | m list 🗸               |             | \$        |

Dans le cadre de la condition, associez-la à l'adresse IP du périphérique réseau configurée à l'étape 2.

#### Conditions Studio

| Library                         |          | Editor |                  |                   |           | 0    |
|---------------------------------|----------|--------|------------------|-------------------|-----------|------|
| Search by Name                  |          |        | Network Access-E | Device IP Address |           |      |
|                                 | . 🛛 t: 후 | ₽      | Equals 🗸         | 10.88.244.151     |           |      |
| : BYOD_is_Registered            | 0        |        | Set to 'Is not'  |                   | Duplicate | Save |
| Catalyst_Switch_Local_Web_Aut   | 0        |        |                  | NEW AND OR        |           |      |
| :: 🗐 Compliance_Unknown_Devices | 0        |        |                  |                   |           |      |
| :: E Compliant_Devices          | 0        |        |                  |                   |           |      |
| 🗄 🖹 CY_Campus                   | 0        |        |                  |                   |           |      |
| E CY_CAMPUS_MAC                 | 0        |        |                  |                   |           |      |
| : E CY_Campus_voice             | 0        |        |                  |                   |           |      |
| : E CY_Guest                    | 0        |        |                  |                   |           |      |
| EAP-MSCHAPv2                    | 0        |        |                  |                   |           |      |
| "                               | ~        |        |                  |                   |           |      |
|                                 |          |        |                  |                   | Close     | Use  |

#### Cliquez sur Enregistrer.

Enregistrez-le en tant que nouvelle condition de bibliothèque, et nommez-le comme vous le souhaitez, dans ce cas, il est nommé commeDNAC.

## Save condition

O Save as existing Library Condition (replaces current version and impact all policies that use this condition

×

| Select from list          |                                              | $\sim$ |
|---------------------------|----------------------------------------------|--------|
| Save as a new Library Cor | ndition                                      |        |
| DNAC                      | Description (optional) Condition Description | 2      |
|                           | Close                                        | Save   |

#### Enfin, configurez le profil créé à l'étape 3.

| =      | Cisc     | o ISE                   |                 |                         | Work Centers - I | Profiler |              |                 |                        | ) Q (        | \$ \$ \$  |
|--------|----------|-------------------------|-----------------|-------------------------|------------------|----------|--------------|-----------------|------------------------|--------------|-----------|
| Over   | view     | Ext Id Sources          | Network Devices | Endpoint Classification | Node Config      | Feeds    | Manual Scans | Policy Elements | Profiling Policies     | More         | ć         |
| Poli   | cy Set   | s→ Default              |                 |                         |                  |          |              | Reset           | Reset Policyset Hitco  | unts         | Save      |
|        | Statu    | Policy Set Name         | Description     | Conditions              |                  |          |              |                 | Allowed Protocols / S  | erver Sequ   | ence Hits |
| (      | Q Se     | arch                    |                 |                         |                  |          |              |                 |                        |              |           |
|        |          | Default                 | Default policy  | set                     |                  |          |              |                 | Default Network Access | <u>∞</u> ~ + | 180617    |
| > /    | Authent  | ication Policy (3)      |                 |                         |                  |          |              |                 |                        |              |           |
| > /    | Authoria | ation Policy - Local Ex | ceptions        |                         |                  |          |              |                 |                        |              |           |
| > /    | Authoria | ation Policy - Global E | xceptions       |                         |                  |          |              |                 |                        |              |           |
| $\sim$ | Authoria | ation Policy (25)       |                 |                         |                  |          |              |                 |                        |              |           |
|        |          |                         |                 |                         |                  | Results  |              |                 |                        |              |           |
| (      | ⊕ St     | atus Rule Name          | Conditions      |                         |                  | Profiles | 1            | Security        | Groups                 | Hits         | Actions   |
| (      | Q 8      | earch                   |                 |                         |                  |          |              |                 |                        |              |           |
|        |          | ONAC-SUPER-AD           | MIN-ROLE 🗐 DNAC |                         |                  | DNAC_AU  | TH_PROFILE × | ✓ + Select from | n list —               |              | ŝ         |

Cliquez sur Enregistrer.

Étape 5. Connectez-vous à l'interface utilisateur graphique de Cisco DNA Center et accédez àSystème > Utilisateurs et rôles > Authentification externe.

Cliquez sur l'option Enable External User et définissez l'attribut AAA comme Cisco-AVPair.

#### Cisco DNA Center

| User | Management |  |
|------|------------|--|
|      |            |  |

≡

Role Based Access Control

External Authentication

#### **External Authentication**

Cisco DNA Center supports external servers for authentication and authorization of External Users.Use the fields in this window to create, update and on Cisco DNA Center is the name of the AAA attribute chosen on the AAA server. The default attribute expected is Cisco-AVPair, but if the user choo it needs to be configured here on Cisco DNA Center.

The value of the AAA attribute to be configured for authorization on AAA server would be in the format of "Role=role1". On ISE server, choose the cisc attributes list. A sample configuration inside Authorization profile would look like "cisco-av-pair= Role=SUPER-ADMIN-ROLE".

An example configuration in the case of manually defining the AAA attribute would be "Cisco-AVPair=Role=SUPER-ADMIN-ROLE".

|   | Enable External User          | 0 |        |  |
|---|-------------------------------|---|--------|--|
| ~ | AAA Attribute                 |   |        |  |
|   | AAA Attribute<br>Cisco-AVPair |   |        |  |
|   | Reset to Default              | t | Update |  |

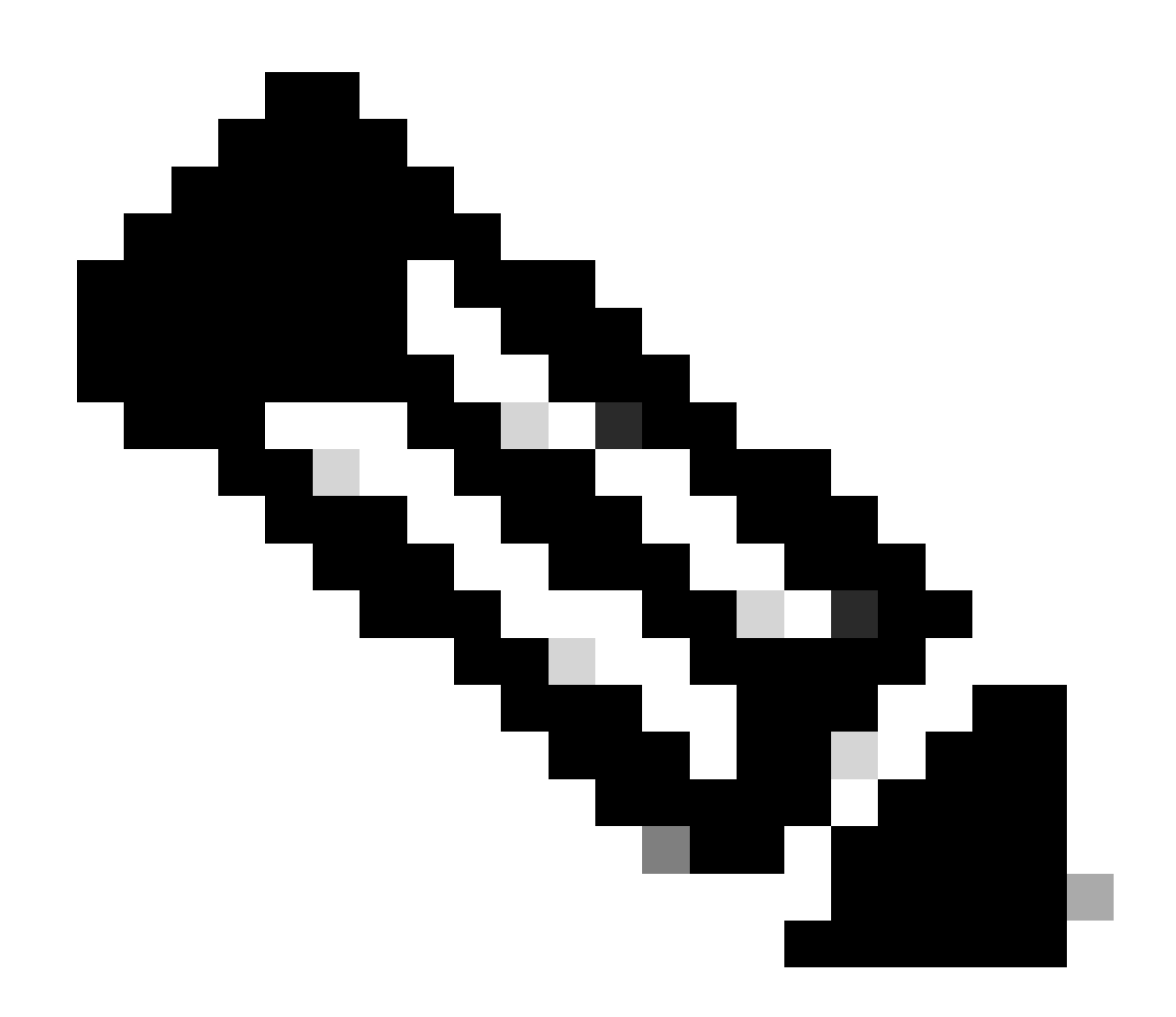

Remarque : le serveur ISE utilise l'attribut Cisco-AVPair sur le serveur principal, de sorte

que la configuration de l'étape 3 est valide.

Faites défiler vers le bas pour afficher la section AAA Server(s) configuration. Configurez l'adresse IP du serveur ISE à l'étape 1 et le secret partagé configuré à l'étape 3.

Cliquez ensuite sur Afficher les paramètres avancés.

| Primary AAA Serv       | er   |   | Secondary AA        | A Server |
|------------------------|------|---|---------------------|----------|
| IP Address             |      | ~ | IP Address          |          |
| Shared Secret          | SHOW |   | Shared Secret       | SHOW     |
|                        | Info |   |                     | Info     |
| View Advanced Settings |      |   | View Advanced Setti | ngs      |

Vérifiez que l'option RADIUS est sélectionnée et cliquez sur le bouton Update sur les deux serveurs.

AAA Server(s)

| Primary AAA Server     |      | Secondary AAA Server   |   |
|------------------------|------|------------------------|---|
| IP Address             |      | IP Address             |   |
| and the second second  |      |                        | ` |
| Shared Secret          |      | Shared Secret          |   |
|                        | SHOW | •••••• SHO             | W |
|                        | Info | Inf                    | 0 |
| Hide Advanced Settings |      | Hide Advanced Settings |   |
| • RADIUS O TACACS      |      | • RADIUS O TACACS      |   |
| Authentication Port    |      | Authentication Port    |   |
| 1812                   |      | 1812                   | _ |
| Accounting Port        |      | Accounting Port        |   |
| 1813                   |      | 1813                   |   |
| Retries                |      | Retries                |   |
| 3                      |      | 3                      |   |
| Timeout (seconds)      |      | Timeout (seconds)      |   |
| 4                      |      | 4                      |   |

Vous devez voir un message de réussite pour chaque.

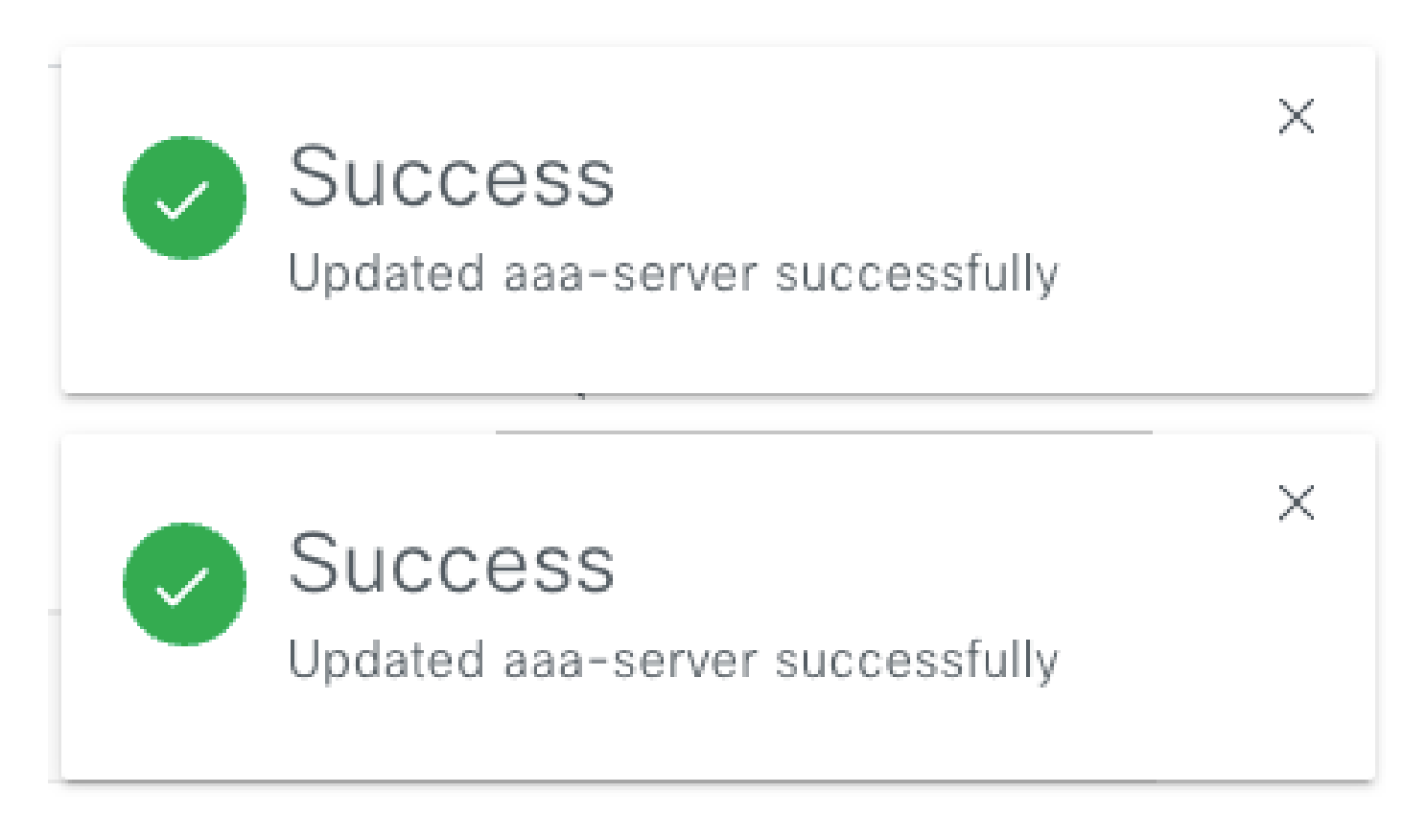

Vous pouvez désormais vous connecter avec n'importe quelle identité ISE créée dans le menu ISE > Administration > Identity Management > Identities > Users.

Si aucun utilisateur n'est créé, connectez-vous à ISE, accédez au chemin ci-dessus et ajoutez un nouvel utilisateur d'accès au réseau.

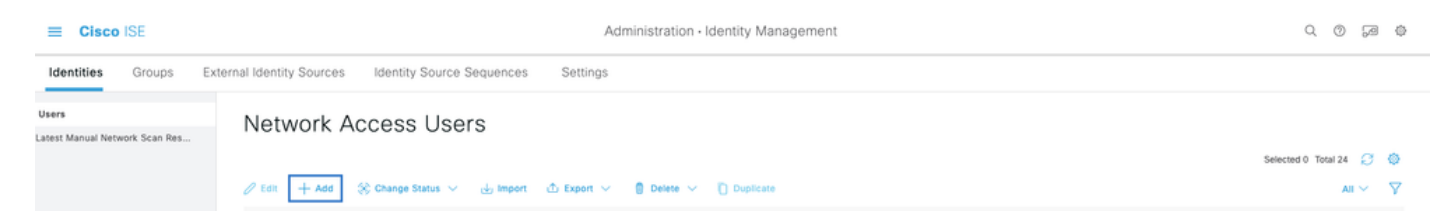

#### Vérifier

Chargement de l'interface graphique Cisco DNA Center et connectez-vous avec un utilisateur à partir d'identités ISE.

|              | ılıılı<br>cısco                               |  |
|--------------|-----------------------------------------------|--|
|              | Cisco DNA Center<br>The bridge to possible    |  |
| A CONTRACTOR | <ul><li>✓ Success!</li><li>Username</li></ul> |  |
|              | test<br>Password                              |  |
|              | Log In                                        |  |

Connexion au centre ADN

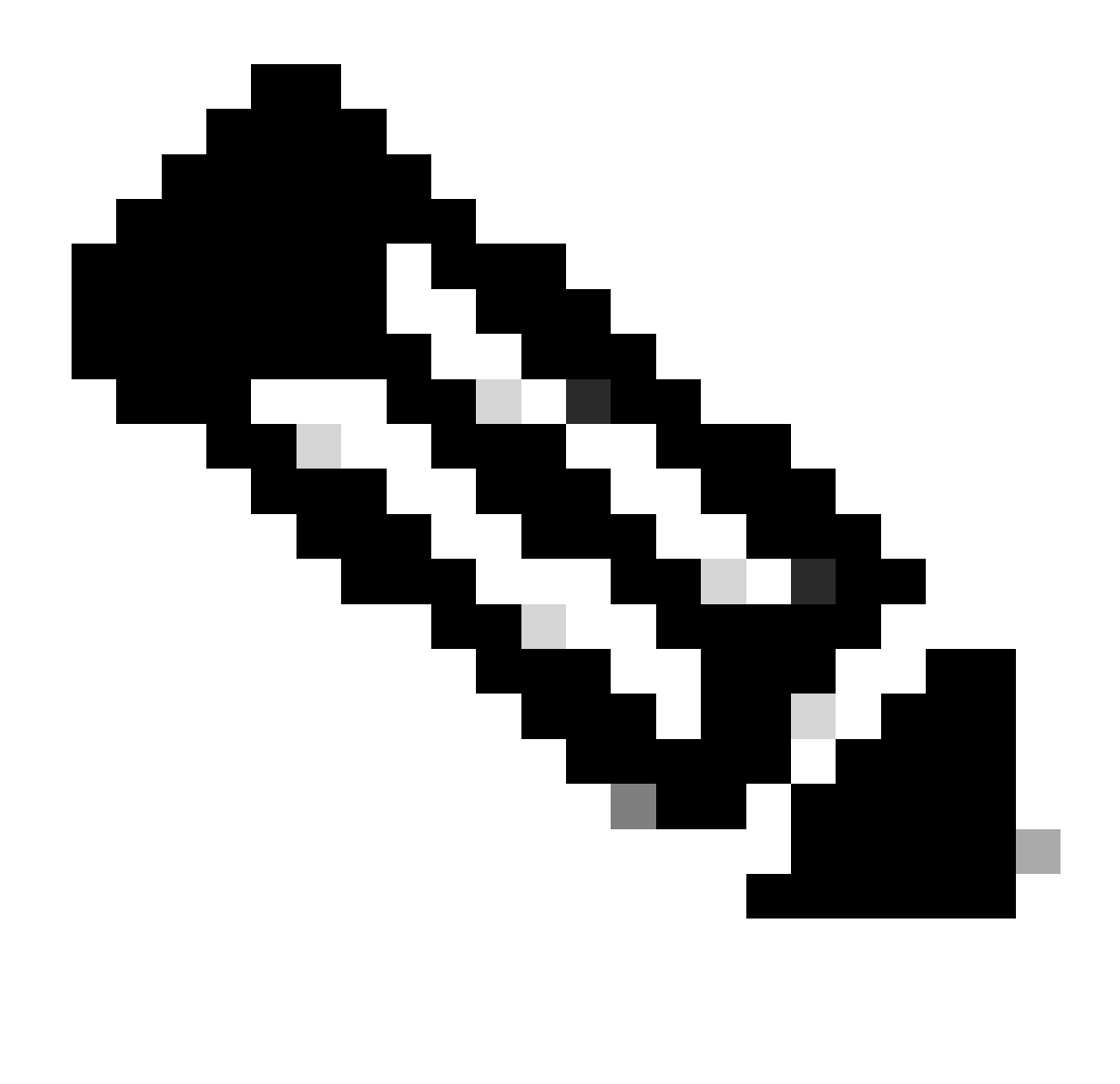

Remarque : tout utilisateur disposant d'identités ISE peut se connecter maintenant. Vous pouvez ajouter plus de granularité aux règles d'authentification sur le serveur ISE.

Une fois la connexion établie, le nom d'utilisateur s'affiche sur l'interface utilisateur graphique de Cisco DNA Center

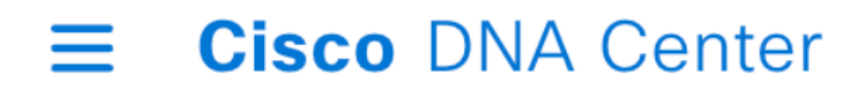

# Welcome, test

Écran de bienvenue

### Plus de rôles

Vous pouvez répéter ces étapes pour chaque rôle sur Cisco DNA Center, comme par défaut, nous avons : SUPER-ADMIN-ROLE, NETWORK-ADMIN-ROLE et OBSERVER-ROLE.

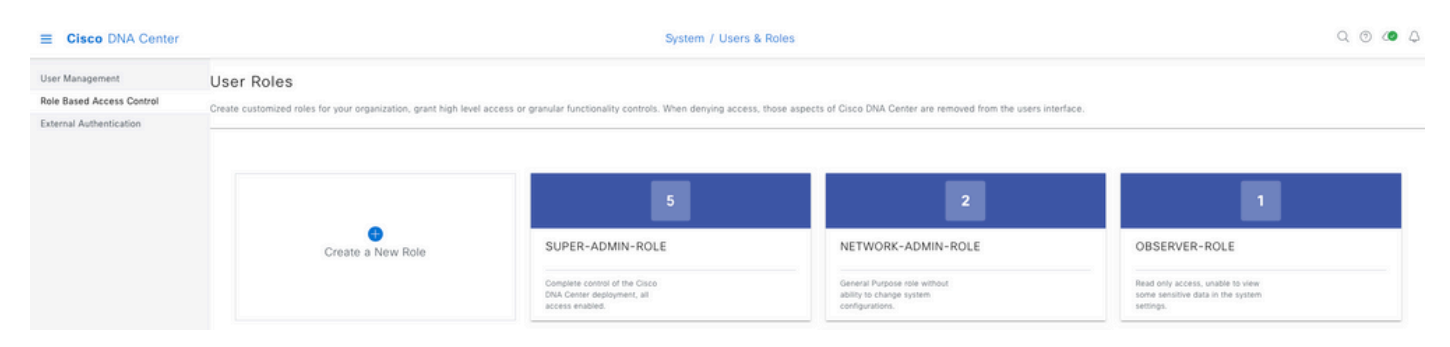

Dans ce document, nous utilisons l'exemple de rôle SUPER-ADMIN-ROLE, néanmoins, vous pouvez configurer un profil d'autorisation sur ISE pour chaque rôle sur Cisco DNA Center, la seule considération est que le rôle configuré à l'étape 3 doit correspondre exactement (sensible à la casse) au nom du rôle sur Cisco DNA Center.

#### À propos de cette traduction

Cisco a traduit ce document en traduction automatisée vérifiée par une personne dans le cadre d'un service mondial permettant à nos utilisateurs d'obtenir le contenu d'assistance dans leur propre langue.

Il convient cependant de noter que même la meilleure traduction automatisée ne sera pas aussi précise que celle fournie par un traducteur professionnel.